## 『 富 士 山 賃 貸 ESTA 』 ⇒『会計王』連動マニュアル

『富士山賃貸ESTA』の仕訳データは『会計王11』以降のバージョンで取込可能です。 ※以下『会計王』と表記

### 当マニュアル構成

| 1. | <仕訳データ作成>「消費税処理:税込」で作成 | ···· P. 2 |  |
|----|------------------------|-----------|--|
| 2. | <仕訳データ作成>「消費税処理:税抜」で作成 | ••• P. 3  |  |
| З. | 『会計王』への仕訳データ取込方法       | ··· P. 4  |  |
| 4. | 連動上の注意                 | ··· P. 6  |  |

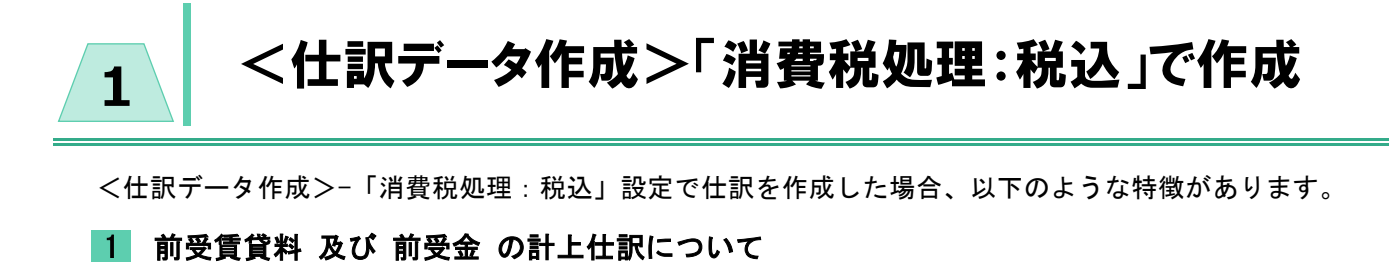

前受賃貸料 及び 前受金 の計上仕訳は

- 1:入金日付で、家賃収入(または預り金等)として計上します。
- 2:決算仕訳として家賃収入(または預り金等)を相殺し、前受賃貸料(または預り金等) 仕訳を作成します。
- 例) 平成30年1月分(事業期間:平成30年1月1日~平成30年12月31日 計上分)を 平成29年12月5日で入金された場合。

事業期間:平成29年1月1日~平成29年12月31日 では以下の様に処理します。 1:平成29年12月5日 現金・預金 / 家賃収入(預り金)

2:平成29年12月31日 家賃収入(預り金) / 前受賃貸料(前受金)
 (↑決算日付)

#### 2 前受賃貸料 及び 前受金 の相殺仕訳について

前受賃貸料 及び 前受金 の相殺仕訳は、決算仕訳として作成されます。

例)平成30年1月分(事業期間:平成30年1月1日~平成30年12月31日 計上分)を 平成29年12月5日で入金された場合。

事業期間:平成30年1月1日~平成30年12月31日では決算日付で相殺仕訳が発生します。 平成30年12月31日 前受賃貸料(前受金) / 家賃収入(預り金) (↑決算日付)

#### **3** 未収賃貸料 及び 未収金 の計上仕訳について

未収賃貸料 及び 未収金 の計上仕訳は、決算仕訳として作成されます。

例) 平成30年12月分(事業期間:平成30年1月1日~平成30年12月31日 計上分)が 入金されなかった場合。

事業期間:平成30年1月1日~平成30年12月31日では 決算日付で未収計上仕訳が発生します。 平成30年12月31日 未収賃貸料(未収金) / 家賃収入(預り金) (↑決算日付)

## <仕訳データ作成>「消費税処理:税抜」で作成

<仕訳データ作成>-「消費税処理:税抜」設定で仕訳を作成した場合、以下のような特徴があります。

 未収賃貸料 及び 未収金 の計上 毎月の家賃入金の計上 について
 未収賃貸料 及び 未収金 の計上仕訳は、各月の初日に計上されます。 また、毎月の家賃入金等は、未収賃貸料(または未収金)の相殺という形を取ります。
 例) 平成30年2月分として、家賃:10万円の請求額が設定されている。 平成30年2月27日付で入金処理された。
 平成30年2月1日 未収賃貸料(未収金)/家賃収入(預り金) 平成30年2月27日 現金・預金/未収賃貸料(未収金)

#### 2 前受賃貸料 及び 前受金 の計上仕訳について

2

1

前受賃貸料 及び 前受金 の計上仕訳は入金日付で作成されます。

例)平成30年1月分(事業期間:平成30年1月1日~平成30年12月31日 計上分)を 平成29年12月5日で入金された場合。

事業期間:平成29年1月1日~平成29年12月31日では以下の様に処理します。 平成29年12月5日 現金・預金/前受賃貸料(前受金)

#### **3** 前受賃貸料 及び 前受金 の相殺仕訳について

前受賃貸料 及び 前受金 の相殺仕訳は、決算仕訳として作成されます。 ただし「1」の通り、各月の初日に未収賃貸料 及び 未収金 の計上をおこなうため 未収賃貸料(または未収金)と相殺 となります。

例)平成30年1月分(事業期間:平成30年1月1日~平成30年12月31日 計上分)を 平成29年12月5日で入金された場合。

事業期間:平成30年1月1日~平成30年12月31日では決算日付で相殺仕訳が発生します。 平成30年12月31日 前受賃貸料(前受金) / 未収賃貸料(未収金) (↑決算日付)

データ取込編

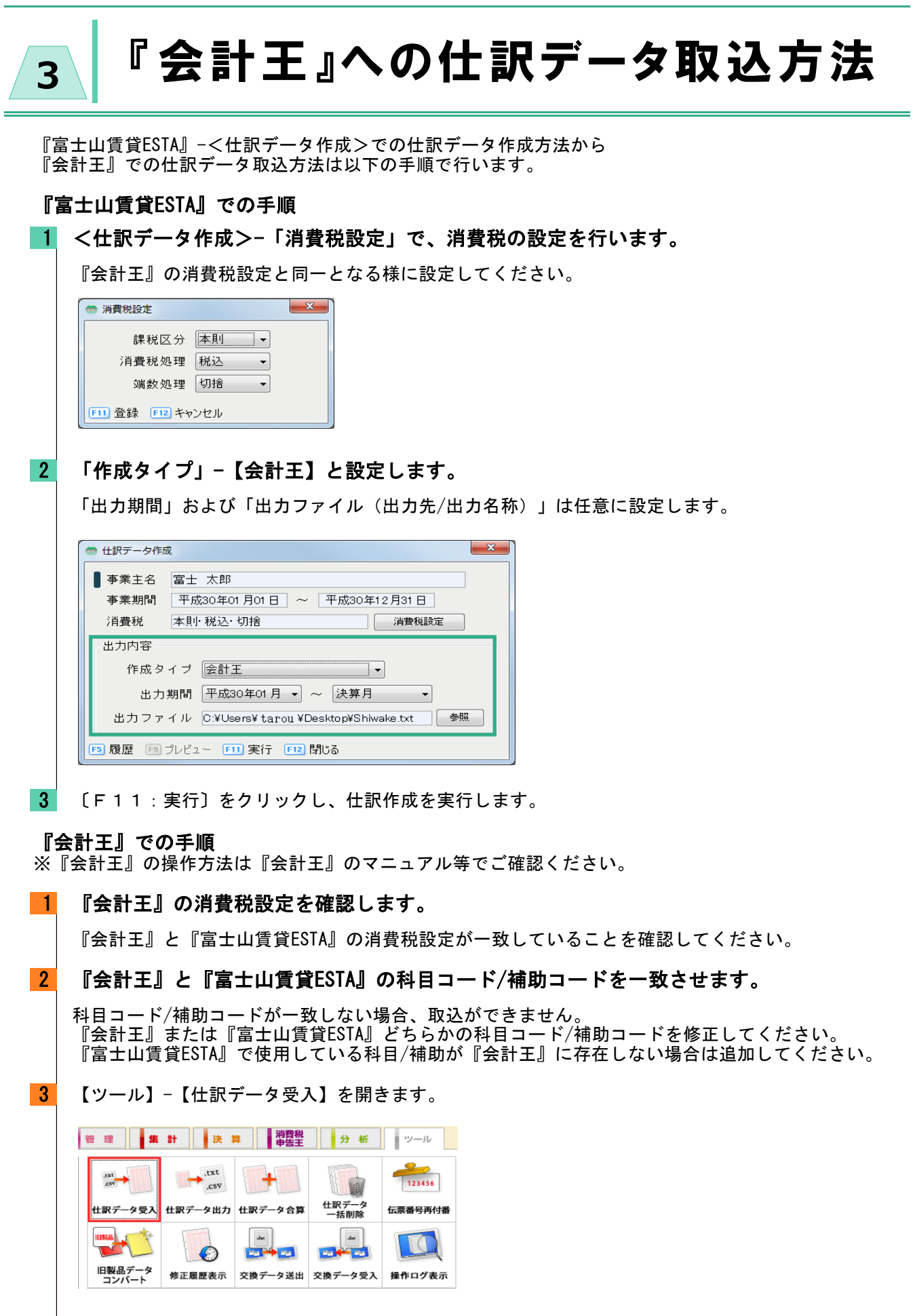

4 <仕訳データ受入>画面で取込設定をします。

| 仕訳テータ受入                                                                                                    |                                      |  |  |  |  |  |
|----------------------------------------------------------------------------------------------------|--------------------------------------|--|--|--|--|--|
| 仕訳データファイル名                                                                                                    |                                      |  |  |  |  |  |
| ファイル名(X) O¥Users¥nagasaki,y¥Desktop¥画像¥王_5.抜txt                                                                                                    | 参照(F5)                               |  |  |  |  |  |
| 受入形式         ○ 固定長(0)         ④ 可変長(V)         区切り文字       ① カンマ(C)         項目の引用符       ○ ''(D)         ○ 「「第1(1)       □ 付箋2(2)         ※ONにすると付箋付きで取り込まれます。         □ 項目名を除いて取り込む(0)         夏         実行(F12)         閉じる(Esce | データ形式(J)<br>会計王16  ・<br>)<br>ヘルプ(F1) |  |  |  |  |  |

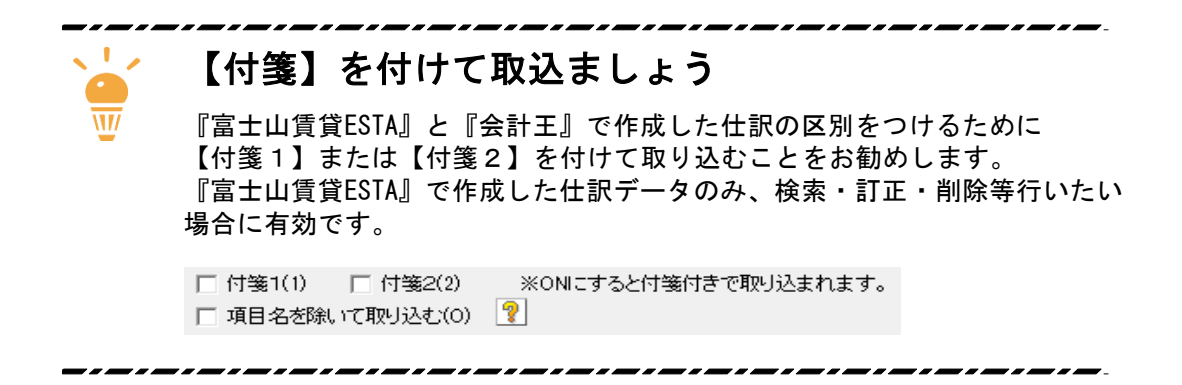

# 4 連動上の注意

『富士山賃貸ESTA』と『会計王』を連動する際は以下の内容にご注意ください。

#### 「伝票番号」について

『富士山賃貸ESTA』で作成した仕訳データには伝票番号を付番していません。 『富士山賃貸ESTA』は<台帳入力>画面で伝票削除をおこなう可能性があります。 削除した伝票番号はその後使われないため、【実際の仕訳数】と【伝票番号】でずれが 出てしまう可能性があるため、伝票番号の付番をしていません。

#### 「摘要」の文字数について

仕訳の「摘要」として出力される文字数は、各項目によって変化します。 以下を参考に『富士山賃貸ESTA』の文字数を任意に変更してください。

| 項目    | 桁数   | サンプル   |
|-------|------|--------|
| 摘要名   | 4 文字 | 家賃·敷金  |
| 物件略称名 | 6 文字 | 緑マンション |
| 区画名   | 4 文字 | 101    |
| 借主名   | 10文字 | 富士 花子  |
| 月分    | 6 文字 | H30/01 |

#### 「消費税」について

『会計王』の消費税設定では、消費税処理方法を「外税」と設定できます。 『富士山賃貸ESTA』では全ての仕訳を「内税」形式で作成します。 『会計王』で「外税」を選択していた場合には、取り込んだ仕訳が設定と一致しません。 ご注意ください。